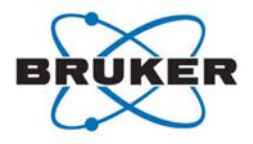

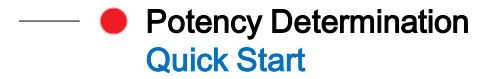

### **Sample Preparation**

Prepare a **sample** containing the **analyte** and the internal reference standard (**reference**). The following information will be needed when setting up the potency determination experiment:

- Purity of the reference
- Weight of reference and of analyte in mg
- Structure of the analyte (mol file)
- Sample's solvent. A tip to get rid of exchangable protons: add D<sub>2</sub>O (50ul in 600ul dDMSO)

For each reference's integral region:

- The left and right borders in ppm
- The proton content
- The multiplicity (optional)

Optional: prepare and measure a <sup>1</sup>H spectra of the analyte and the reference separately, in order to identify regions with no overlapping between the analyte and the reference. Overlap would lead to large errors.

Start TopSpin\*:

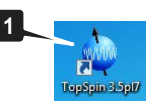

Start IconNMR with the TopSpin command: *iconc* 

Add the P\_PROTON experiment to the desired user:

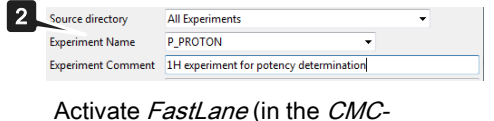

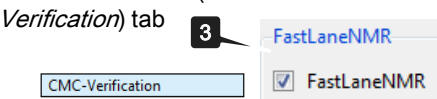

Note:

- Refer to IconNMR reference guide for more details

- Extra license is not required when working at the spectrometer

\* TopSpin 3.5pl7 or above

**Create a new Experiment** for the holder with the sample. Give an experiment name (use letters, numbers and no spaces)

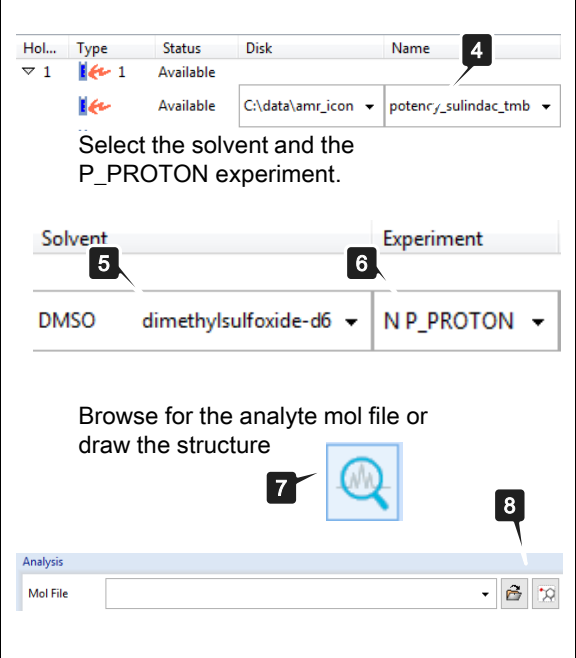

### Change D1 Delay (default is 40s)

IconNMR configuration allows to define parameters that can be changed (9)

|    | User | Specific Parameters/Commands         |                                |
|----|------|--------------------------------------|--------------------------------|
|    | Ω    | td Size of fid<br>ns Number of scans |                                |
| 9  |      | p1 Pulse<br>te Sample temperature    |                                |
| Ř  |      |                                      |                                |
| ļ  | 2    |                                      | 10                             |
|    | 🖕 Ei | ntry Box                             | <b>—</b>                       |
| 44 | User | Specific Parameters/Commands         | d1                             |
| Щ  | Para | meter's Description                  | Delays                         |
|    | Ľ    | App <u>e</u> nd <u>M</u> odify       | Delete Update User Files Close |

Then when setting up a new experiment, D1 is available by clicking on the *Par* button (**12**), together with the number of scans (NS):

| Analysis 12 | Par                        |              |                               | Title/                 | Drig                                                                    |
|-------------|----------------------------|--------------|-------------------------------|------------------------|-------------------------------------------------------------------------|
|             | =                          | 4 <b>]</b> e | 3                             | 2                      |                                                                         |
|             | TD<br>D1<br>NS<br>P1<br>TE | 10           | 53840<br>60<br>8<br>10<br>298 | [sec]<br>[µsec]<br>[K] | Size of fid<br>Delays<br>Number of scans<br>Pulse<br>Sample temperature |

## Select the Internal Reference Standard Batch to be used (13)

If maleic acid is not used as internal reference standard, then click on  $R^+$  button (14) to create a new one.  $B^+$  button (15) will create a batch for an already defined internal reference standard.

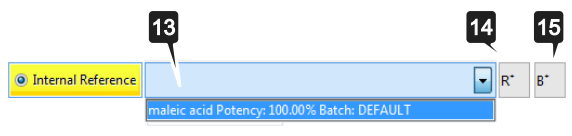

Enter the exact weight of analyte and internal reference standard in mg (16).

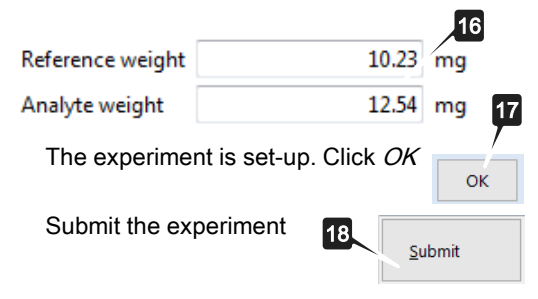

Add a new reference by clicking on R+ (14)

| Nolecular Mass |           |             |             |               |         |       | gin    |
|----------------|-----------|-------------|-------------|---------------|---------|-------|--------|
| lignals        | Mentifier | Shift (ppm) | Multipleity | Coupring (Hz) | Protons | Quant | New    |
|                |           |             |             |               |         |       | Edt    |
|                |           |             |             |               |         |       | Remove |
|                |           |             |             |               |         |       |        |

Add the following information for the new internal reference:

- Name
- Molecular mass

- All reference integral regions by clicking

on New

| Identifier        | CH       |                                        |
|-------------------|----------|----------------------------------------|
| 2 Protons         |          |                                        |
| Shift (ppm)       | from 6.3 | 10 6 1                                 |
| Autiplicity       | 5        |                                        |
| Coupling [Htt]    |          |                                        |
| Number of Protons | 2        | ······································ |
| El Carbons        |          |                                        |
| Shift (ppm)       | from     | to                                     |
| Number of Carbons | ?        |                                        |
|                   |          |                                        |

Select the integrals that will be used for

| Name<br>Molecular Mass | TMB        |             |              |               |         |       |      |
|------------------------|------------|-------------|--------------|---------------|---------|-------|------|
|                        | 168.19     |             |              |               |         |       | 9    |
| Signals                | Identifier | Shift (ppm) | Multiplicity | Coupling [Hz] | Protons | Quant | New  |
|                        | CH         | [6.3,6.1]   | s            | -             | 2       | 7     | Edit |
|                        | CH2        | 123211      | 5            |               | 2       |       |      |

Add a new Batch by clicking on B+(15)

- Select the reference for the new batch
- Enter a batch name
- Enter the potency of the batch

| 🤹 Add Batch | <b>x</b>           |
|-------------|--------------------|
| Reference   | TMB (168.19 g/mol) |
| Potency     | 98                 |
| Batch       | TMB batch 98%      |
|             | Ok Cancel          |

The batch is then ready to be selected for a potency determination.

Deleting a reference (19) or a batch (20) is not possible in IconNMR but possible in CMC-assist:

| Reference | maleic acid (116.07 g/mol) | - ] [ | • |  |
|-----------|----------------------------|-------|---|--|
| Batch     | DEFAULT, potency 100.00%   | •][   | + |  |

Note: modifications in CMC-assist qNMR settings can be discarded by clicking on *Cancel* and are stored only if the potency calculation is started

20

Automated Potency Determination: Analysis and Reporting

# The analysis of the measured data is automatic

Open in CMC-assist with a right click in the *Preceding Experiments* 

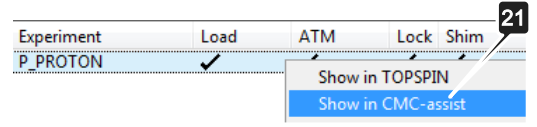

Get the Potency excel report (22), the consistency analysis Report (23) , integral regions used for potency determination (24).

|                                  | Shor                                    | t Report -                             | Full Rep               | ort - Eoter   | ncy Repor                                 | - rep                            | ent String 🛒                   | Print - propries | py Mobile                          | -         |
|----------------------------------|-----------------------------------------|----------------------------------------|------------------------|---------------|-------------------------------------------|----------------------------------|--------------------------------|------------------|------------------------------------|-----------|
|                                  | *8 *2<br>/8 /2                          |                                        |                        | oper<br>torth | the potency is current datase             | report in Ex<br>at if it has a C | cel format<br>2NMR calculation |                  |                                    |           |
| Browser                          | Last50 G                                | roups Project                          |                        | 511           | otency, solindac_t                        | mb 2 2 C/Dut                     | en/FabriceDataset              |                  |                                    |           |
| IH p<br>Sutomatic<br>Existing re | olency_sul<br>analysis g<br>port is out | indec_tmb<br>enerated by B<br>of date. | 2 1<br>uker CMC (13390 |               | • ► 4 5                                   | <u></u>                          | δ 7.021 -                      | n <u>4</u> 6733  | 2 16,m                             | - 10 - 10 |
| Shichare                         |                                         |                                        | 1                      |               | 8.2.0.0.1.1.1.1.1.1.1.1.1.1.1.1.1.1.1.1.1 | 01/0                             |                                |                  | Caria Car                          | ette      |
|                                  |                                         | 8                                      |                        |               | 4H 1H                                     | 2H 1H                            |                                |                  | 1H2H 1H<br>555 522293<br>431.3 1.6 | 3H H 3    |

#### Automated Potency Determination: Replicates

The average potency of several samples prepared in duplicate, triplicate... can be automatically calculated by following the steps below:

Setup the first experiment as described before. Don't submit it.

Select the replicate by selecting the first experiment with a left click (**R1**) and then, press *Ctrl key* and select the holders where the replicate samples are (**R2**).

Then right click, select *Averaging/Use* selected experiments (**R3**)

|      |           | R1        |             |         |                   |
|------|-----------|-----------|-------------|---------|-------------------|
| Hol  | Туре      | Status    | Disk        |         | Name              |
| ▽1   | 100 🕬 🚺   | Run       | 5           |         |                   |
|      | 1k        | P N       | C:\data\am  | nr_icon | Potency Sulindad  |
| ▽ 2  | 100 🕬 🚺   | Que       |             |         |                   |
|      | 1 fr      | Que Riz   | C:\data\am  | nr_icon | Potency Sulindad  |
| ▽ 3  | 1         | Queued    |             |         |                   |
|      | 1 fr      | Queuec    | Submit      | Licon   | Potency Sulinda   |
| ▶ 4  | L         | Availab   | Cancel      |         |                   |
| ⊳ 5  | L         | Availab   | Edit        |         |                   |
| ▶ 6  | L         | Availab   | Delete      |         |                   |
| ▶ 7  | L         | Availab   | Add         |         |                   |
| ▶ 8  | LI.       | Availab - |             |         | 50                |
| ▶ 9  | Ü.        | Availab   | Сору        |         | RJ                |
| ▷ 10 | Ü.        | Availab   | Iterate     |         |                   |
| ▷ 11 | <u>Li</u> | Availab   | Averäging 🕨 | Use sel | ected experiments |
| ▷ 12 | <u>Li</u> | Available |             | Copy s  | ettings to next:  |
|      | 110       |           |             |         |                   |

#### Automated Potency Determination: Replicates

Correct the analyte's and reference's weights by right click/*Edit* on each of the experiments and edit the weight as in (16).

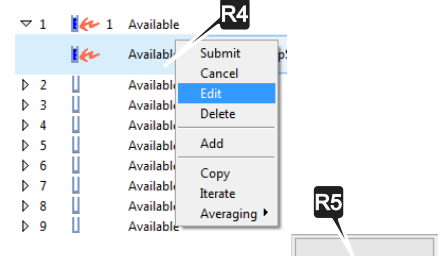

#### Select all replicates and submit:

<u>S</u>ubmit

When all experiments are finished, open one of them in CMC-assist as in step

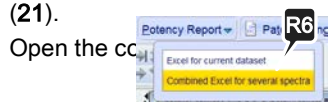

#### The average potency (R7)

| Region 2 | Averaged Area analyte | SD Area analyte | N analyte [mmol | Potency [%] | RSD Potency [%] |
|----------|-----------------------|-----------------|-----------------|-------------|-----------------|
| 1.00     | 1.00                  | 0.00            | 0.02            | 98.05       |                 |
| 1.01     | 1.00                  | 0.00            | 0.05            | 99.92       | R8              |
| 1.00     | 1.00                  | 0.00            | 0.02            | 99.70       |                 |
|          |                       |                 |                 | 99.23       | 0.84            |

## Integral Region Adjustments and Manual Report Generation

The automatically selected analyte integral regions can be modified manually and the reports updated. **Select/UnSelect analyte integral regions**: right click on a CMC-assist integral region (E1) and tick/untick (E2).

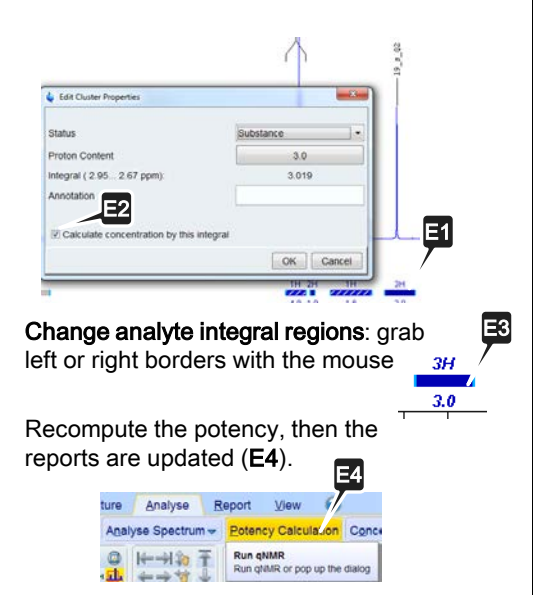

## Integral Region Adjustments and Manual Report Generation

#### Enter command: qnmr combineResults

| δ <sup>A</sup> δ <sup>P</sup> |  |
|-------------------------------|--|
| Status: UNCLEAR               |  |
| qnmr combineResults           |  |

| Click on <i>F</i> | <i>dit List</i> foi | r inst: E | 6e:        |        |
|-------------------|---------------------|-----------|------------|--------|
| Browse For List   | Find Datasets       | Edit List | Save+Close | Cancel |

#### Copy/Paste there the paths to

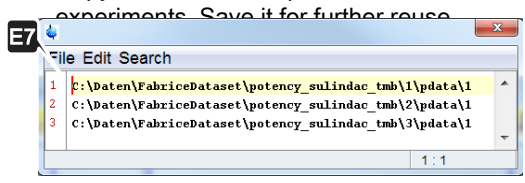

Click to generate an updated combined report that override any existing one Save+Close

## Define and Use Predefined Analyte's Integral Regions

Measure first with IconNMR as described before. Open the results with CMCassist, modify the analyte integrals (**E1 E2 E3**) that were automatically chosen. Open Potency Calculation (**E4**) Click on the button to edit :

The analyte's integral(s) from spectrum is the default. Selecting *Clone* (**E9**) allows to use them as a template to create and store a user defined analyte integral definition

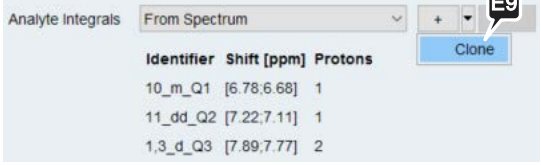

The user defined analyte integral definition is stored and can be reused using the drop down menu (E10 E10

Analyte Integrals

MyAnalyteInetrgalDefinition From Spectrum

AnalyteInetrgalDefiniti

Potency Determination
Quick Overview

#### **Useful Links**

 License request for using another workstation (Demo CMC-assist license) <u>https://www.bruker.com/nmr\_license\_requests.h</u> <u>tml</u>

#### Learn More

Potency determination Bruker webpage <u>https://www.bruker.com/products/mr/nmr/nmr-software/software/qnmr/overview.html</u>

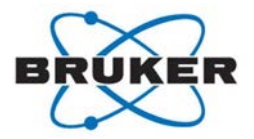